# TTUHSC Weave How To Users Guide

# **Weave Assessment Project**

## HOW TO LOG IN TO WEAVE

Visit this <u>link</u> (https://app.weaveeducation.com/login/ttuhsc) and login with your TTUHSC credentials. (Do not use Internet Explorer as your internet browser.)

Your User ID and password are the same as your eRaider ID and password. New users must be given access to the Weave system by a TTUHSC Weave Administrator. If you need access, please contact <u>katie.chapman@ttuhsc.edu</u> and indicate the plan(s) for which you need access.

### **NAVIGATING THE DASHBOARD**

Upon logging in, you will be brought to the Weave dashboard. This page provides a graphical overview of the assessment projects that have been assigned to you. You will be able to see your projects' status here and read any announcements from the Weave Administrator. You can also filter by reporting periods & filter by projects to see specific elements' status within the project.

NOTE: Weave refers to continuous improvement/assessment "Plans" as "Projects."

| 🔀 Weave <sup></sup>                                                                                                    |                                    | DASHBOARD PROJECTS                                                                                                    | CREDENTIALS REPORTS                                                     | Ų                                                                                                    | 🕐 🔅 Katie Chapman 🗸                                                                         |
|----------------------------------------------------------------------------------------------------|------------------------------------|----------------------------------------------------------------------------------------------------|-------------------------------------------------------------------------|----------------------------------------------------------------------------------------------------|---------------------------------------------------------------------------------------------|
| Dashboard                                                                                                    |                                    |                                                                                                    |                                                                         |                                                                                                    |                                                                                             |
| Assessment Project Status                                                                                                    | Any Reporting Period V             |                                                                                                    | All Projects                                                            | •                                                                                                    | Provost 2020-2021 ▼                                                                         |
| Status of Assessment Projects<br>75<br>Not Started                                                                                                    | 3 0<br>In Progress Internal Review | 0<br>Complete                                                                                                    | 68% Outcomes<br>with<br>Measures<br>with<br>Targets<br>With<br>Findings | 5 Measures Missing 11-Assessment plans Academic Running & Compliance Example Provest 2020-2021 11-Unnamed Academic Running and Compliance Provest 2020-2021 11-Institutional Surveys Weeve 20 Training Example Provest 2020-2021 |                                                                                             |
| Your Team Stats Anv.Period •<br>0 Accordition<br>78 Angear<br>0 Receives<br>12 Indias<br>12 Indias<br>13 Angear<br>14 Receives<br>14 Receives<br>15 Receives<br>15 Receives<br>16 Receives<br>17 Receives<br>17 Rec | Announcement Feed                  | 2020<br>sst any important announcement<br>isscedu.<br>asionally we will post information<br>unt users at your organization. | is or reminders regarding Weave<br>about upcoming webinars and a        | and your projects. In the meantime, should you have any questions o<br>ny Weave related news we think you should hear from us. Your institt                                                                                      | + <u>Add Announcement</u> f concerns, please reach out to  i ution leadership can also post |
| Dashboard Projects Reports Credentials                                                                                                    | Users Account Help                 |                                                                                                    |                                                                         |                                                                                                    | Powered by 😵 Weave<br>© 2021 Centrieva. LLC. All Rights Reserve                             |

Your dashboard will look similar to this screenshot:

# **SELECTING A PROJECT**

To access your plan(s) in Weave, you will select "Projects" at the top of the page. This option will be available at all times, so you can easily get back to your plan(s).

| 🔀 Weave <sup>-</sup> | DASHBOARD PROJECTS CREDENTIALS REPORTS | 🗘 🕜 🔞 Katie Chapman 👻 |
|----------------------|----------------------------------------|-----------------------|
|                      |                                        |                       |

On the "Projects" page, you will see a list of plans that have been assigned to you. You can filter for a specific project by typing in that project's name in the "Filter projects" box. Or you can scroll through your list to access your specific project.

As the years go on, your projects will increase & you will want to filter by the "Reporting Period" to ensure you are working on the correct plan for that reporting period. You will always want to double-check that the "Year" for the plan you are going to select is the correct one for that reporting period.

*NOTE: TTUHSC does not utilize the credentials, accreditation, program review, or strategic planning services offered through Weave.* 

| 8 Weave"                       | DASHBOAR                             | D PROJECTS CREDENTIALS                      | REPORTS            | ¢         | Ø          | Katie Chapman 👻      |
|--------------------------------|--------------------------------------|---------------------------------------------|--------------------|-----------|------------|----------------------|
| Projects                       |                                      |                                             |                    |           |            | + Create New Project |
| ♥ Filter projects              | Show Only Assigned to you Assessment | Accreditation <sup>(1)</sup> Program Review | Strategic Planning |           |            |                      |
|                                |                                      |                                             |                    | Filt      | er by Repo | rting Period 🔹       |
| Title                          |                                      | Year                                        |                    | Туре      |            |                      |
| Administrative Example         |                                      | Provo                                       | st 2020-2021       | Assessmer | nt         |                      |
| Office of the President        |                                      | Presid                                      | ent 2020-2021      | Assessmer | nt         |                      |
| SHP: Athletic Training, M.A.T. |                                      | SHP 2                                       | 020-2021           | Assessmer | nt         |                      |

Once you have selected your project for the first time, your assessment plan will look like this screenshot:

| 🔀 Weave <sup>-</sup> |                                                 | DASHBOA                            | RD PROJECTS CREI            | DENTIALS      | REPORTS          |             | 🕂 Cre | ate New | ¢ ( | <b>)</b> Ø | 🗸 Katie Chapman 👻 |
|----------------------|-------------------------------------------------|------------------------------------|-----------------------------|---------------|------------------|-------------|-------|---------|-----|------------|-------------------|
|                      | Projects / Assessment / Weave 2.0 Training Exam | <u>)p[s</u> / Provost 2020-2021    |                             |               | •                | Not Started | ٥     | :       |     |            |                   |
|                      | Weave 2.0 Training                              | g Example Provos                   | t 2020-2021                 | l             |                  |             |       |         |     |            |                   |
| Team (3) I <         | Assessment > Outline View                       | View: 🗹 😐 TTUHSC Goal(s) 🗹 😐 🤇     | Customer Outcome(s)/Proce   | ess Objective | e(s) 🗹 😑 Measure |             |       |         |     |            |                   |
| Add Team Member 👻    | Assessment Plan                                 | Unassigned Customer Outcome(s)/Pr  | ocess Objective(s) and Meas | sures (O)     |                  |             |       |         |     |            |                   |
| Q                    | Add TTUHSC Goal(s)                              | (+) Add Customer                   |                             |               |                  |             |       |         |     |            |                   |
| VIEW BY: ALL 🗸       |                                                 | Outcome(s)/Process<br>Objective(s) | Add Measure                 |               |                  |             |       |         |     |            |                   |
| ADMINISTRATORS (3)   |                                                 |                                    |                             |               |                  |             |       |         |     |            |                   |
|                      |                                                 |                                    |                             |               |                  |             |       |         |     |            |                   |
|                      | · ····································          |                                    |                             |               |                  |             |       |         |     |            |                   |
|                      |                                                 |                                    |                             |               |                  |             |       |         |     |            |                   |

You will click on the right facing arrow in black ">|" (pictured above) to move your outline view to the right and access the fillable portion of your project as shown below:

| 🔀 Weave <sup>.</sup>                       | DASHBOARD PROJECTS CREDENTIALS REPORTS                                                                                                    |      | 🇘 🧑 🗔 Katie Chapman 🕶                                                                               |
|--------------------------------------------|----------------------------------------------------------------------------------------------------|------|----------------------------------------------------------------------------------------------------|
|                                            | Protects / Adamsment / Name 2.0 Training Example     Provost 2020-2021          © status              Mot Started             •             • | \$ i |                                                                                                    |
| Team (3)   I     Add Team Member   *     Q | Unit Mission<br>acscription<br>Enter text                                                                                                    | ^    | IC >1 Outline View  Easily navigate with cards or drag and re-order Items from within Outline View. |
| VIEW BY, ALL 🔹                             | Progress on Planned Improvements<br>DECRIPTION<br>Enter text                                                                                  | ^    | Cuttomer Outcomets//Process     Objective(s)     Ø Measure                                          |
|                                            | TTUH5C Gall(s) Project Attachments (s)                                                                                                    | +    |                                                                                                    |
|                                            | Drag and drop your files here or <u>larensen for files</u>                                                                                    |      |                                                                                                    |

# **NAVIGATING YOUR PROJECT**

You can view who all has access to a plan by looking through the users listed on the left-hand side of your plan. You can minimize or expand this section by clicking on this symbol: **|**<

| Ӿ Weave <sup>,</sup> | DASHBOARD PROJECTS CREDENTIALS REPORTS                                                                                                   |     | 🛕 🕜 🔞 Katie Chapman 🗸                           |
|----------------------|----------------------------------------------------------------------------------------------------|-----|-------------------------------------------------|
|                      | Projects / Assessment / Weave 2:0 Training Example / Provost 2020-2021     STATUS       Weave 2:0 Training Example     Provost 2020-2021 | ¢ I |                                                 |
| Team (3)             | Unit Mission                                                                                                    | ^   | I< >I Outline View                              |
| Add Team Member 🛛 🛨  | DESCRIPTION                                                                                                    |     | Easily navigate with cards or drag and re-order |
| ٩                    | Enter text                                                                                                    |     | items from within Outline View.                 |
| VIEW BY: ALL 🗸       | Progress on Disnod Improvements                                                                                                    | •   | Customer Outcome(s)/Process                     |
| ADMINISTRATORS (3)   | DESCRIPTION                                                                                                    |     | Objective(s)                                    |
| Kari Dickson         | Enter text                                                                                                    |     | Measure                                         |
| 🚯 Katie Chapman      |                                                                                                    |     |                                                 |
| Katie Randolph       | TTUHSC Goal(s)                                                                                                    | +   |                                                 |
|                      | Project Attachments (0)                                                                                                    | ^   |                                                 |
|                      | Crag and drop your files here or <u>browse for files</u>                                                                                 |     |                                                 |

# **PROJECT STATUS**

- Set your project status
  - Not started: all projects start with this status until content is added.
  - In Progress: update your project to this status when content is added.
  - Internal Review: update your response to this status to let your team know that it's complete and ready for internal review.
  - Complete: update your project to this status to indicate it is complete and ready for final review.

| 🔀 Weave <sup>*</sup>            | DASHBOARD PROJECTS CREDENTIALS REPORTS                                       |                                                                                                    |
|---------------------------------|------------------------------------------------------------------------------|----------------------------------------------------------------------------------------------------|
|                                 | Projects / Assessment / Academic Planning And Compliance / Provost 2020-2021 | STATUS<br>Not Started                                                                                       |
| Team (3) K<br>Add Team Member 🔫 | Unit Mission<br>DESCRIPTION                                                  | All projects start<br>with this status<br>until content is<br>added.                                        |
| ٩                               | Enter text                                                                   | In Progress<br>Update your project<br>to this status when<br>content is added.                              |
| VIEW BY: ALL                    | Progress on Planned Improvements DESCRIPTION                                 | <b>Internal</b><br><b>Review</b><br>Update your                                                             |
|                                 | Enter text                                                                   | Response to this<br>Status to let your<br>Team know that it's<br>complete and ready<br>for Internal Review. |
|                                 | Goals 1 Goals Enter Text                                                     | Complete<br>Update your project<br>to this status to                                                        |
|                                 | DESCRIPTION<br>Enter text                                                    | indicate it is<br>complete and ready<br>for final review.                                                   |

# **FILLING IN YOUR PROJECT**

To fill in your plan, click in any box that highlights yellow or has "Enter Text" to begin typing your information. The "Enter Text" section to the right of the element is for the title of that element. The "Description" section is for providing a long description of that element. Please note this is real-time editing. Once you being typing, the information you input or edit will be automatically saved.

| Progress on Planned Improvements             | ^   |
|----------------------------------------------|-----|
| Enter text                                   |     |
| TTUHSC Goal(s)                               | +   |
| 1 TTUHSC Goal(s) Enter Text Title of Element | ^ i |
| Enter text Full Description of Element       |     |

# **ADDING NEW ELEMENTS TO YOUR PROJECT**

To add a new additional element to your project, you will click on the "+" next to the element you want to add. Please note – when adding an outcome/objective, a dropdown box will appear with the option of "Program Level." This option is automatically populated in Weave. It does not mean anything substantive regarding adding your outcome/objective, but you will need to select it to continue.

| TTUHSC Goal(s) 1 TTUHSC Goal(s) Enter Text | + |
|--------------------------------------------|---|
| description<br>Enter text                  |   |
| Customer Outcome(s)/Process Objective(s)   | + |

# **TOGGLING ELEMENTS IN YOUR PROJECT**

To expand/minimize an element and its corresponding components, you will click on the up or down arrows next to the element.

| Progress on Planned Improvements DESCRIPTION The Office of Academic Planning & Compliance has continued managing Digital Measures and the General Education assessment process. Office personnel a began managing the State Authorization processes at the institution. Lastly, the continuous improvement process has been reviewed and the assessment management system, Weave, has been recently updated and reconfigured. | Ilso              |   |
|----------------------------------------------------------------------------------------------------|-------------------|---|
| TTUHSC Goal(s)                                                                                                    | +                 |   |
| 1 TTUHSC Goal(s) Academics                                                                                                    |                   | : |
| DESCRIPTION<br>Provide innovative educational programs that prepare students to be competent and caring healthcare professionals and researchers.                                                                                                    |                   |   |
| Student Learning Outcome(s)/Process Objective(s)                                                                                                    | +                 |   |
| 1.1 Student Learning Outcome(s)/Process Objective(s) Institutional Surveys                                                                                                    | $\mathbf{\nabla}$ | : |

# **REARRANGING PROJECT ELEMENTS**

You can rearrange the order of your plan elements using the "Outline View" on the right side of your project page. You will move your mouse over the double lines of the element you want to move and select. Then drag to the desired location.

| Easily navigate with cards or drag and re-order items from within Outline View.                                  |
|----------------------------------------------------------------------------------------------------|
| ✓       ● TTUHSC Goal(s)         ✓       ● Customer Outcome(s)/Process<br>Objective(s)         ✓       ● Measure |
| 1 =<br>academics                                                                                                 |
| 1.1 =<br>Assessment Plans                                                                                        |
| 1.1.1 E<br>Review of assessment<br>plans :                                                                       |
| 1.2 =<br>Weave                                                                                                   |
| 1.2.1 =<br>Weave completion<br>rates                                                                             |

# **PROJECT ATTACHMENTS**

You can drag and drop your attachment or upload by selecting "browse for files." Your attachments will be uploaded in one area, and you will not be able to upload them specifically to an element. Save your file with a distinctive and descriptive name (i.e., Annual Report for Targets 1.1.1.1 Findings). You must upload documents in formats to which most people have access (e.g., Word, Excel, PDF).

| Project Attachments (O)                                  | ^ |
|----------------------------------------------------------|---|
| <u>^</u>                                                 |   |
| Drag and drop your files here or <u>browse for files</u> |   |

## **DOWNLOADING A REPORT**

To download a report in Weave, you will select "Reports" at the top of the page. This option will be available at all times, so you can easily get back to this section.

| 🔀 Weave <sup></sup> | DASHBOARD PROJECTS CREDENTIALS REPORTS |
|---------------------|----------------------------------------|
|                     |                                        |

You will then select "Assessment" for your type of report. Then select "Create New Report."

# Select type of report

| Assessment |                   |                    | - |
|------------|-------------------|--------------------|---|
|            | Create New Report | View Saved Reports |   |

You will select "Page View" for the Report Format. Ensure that you title the report with a distinctive name. The Executive Summary and Report Description sections are optional. Then select "Next."

| Cre                            | eate new report <sup>®</sup>                   |
|--------------------------------|------------------------------------------------|
| REPORT FORMAT                  |                                                |
| Page View                      |                                                |
| REPORT TITLE                   |                                                |
| Academic Planning & Comp       | pliance Report - 1.21.21                       |
| EXECUTIVE SUMMARY (500 CHARA)  | ACTER MAX)                                     |
| Optional                       |                                                |
|                                |                                                |
|                                |                                                |
| REPORT DESCRIPTION (WILL NOT E | BE INCLUDED IN REPORT - FOR INTERNAL USE ONLY) |
| Optional                       |                                                |
|                                |                                                |
|                                |                                                |
|                                | Back Next                                      |
|                                |                                                |

Select the plan(s) for which you would like to generate a report. You can filter for a specific project by typing in that plan's name in the "Project Title" box. You can also filter by Reporting Period, Status, or you can scroll through your list to access your specific project. Select the box next to the plan(s) for which you would like to pull a report. You can select multiple plans when pulling reports.

As the years go on, your projects will increase and you will want to filter by the "Reporting Period" to ensure you are pulling the plan for the correct reporting period. You will always want to double-check that the "Reporting Period" for the plan you are going to select is the correct one you are wanting. Then select "Next."

| (        | PROJECT TITLE                             | REPORTING PERIOD<br>None Selected |                                   | TEMPLATE<br>▼ None Selected |                   | STATUS<br>V Select Status |             | *           |                   |
|----------|-------------------------------------------|-----------------------------------|-----------------------------------|-----------------------------|-------------------|---------------------------|-------------|-------------|-------------------|
|          |                                           |                                   | -                                 |                             |                   |                           |             | 0           | Projects selected |
| Select * | Project Title                             |                                   | Temp                              | rempiate                    |                   | Reporting Period          |             | Status      |                   |
|          | Academic Planning & Compliance Example    |                                   | Administrative                    |                             | Provost 2020-2021 |                           | J           | Not Started |                   |
|          | Academic Planning and Compliance          |                                   | Administrative                    |                             | Provost 2020-2021 |                           | Not Started |             |                   |
|          | Academic/Student Support Services Example |                                   | Academic/Student Support Services |                             | Provost 2020-2021 |                           |             | Not Started |                   |
|          | Administrative Example                    |                                   | Administrative                    |                             | Provost 2020-2021 |                           |             | In Progress |                   |
|          | APC Replica Plan                          |                                   | Administrative                    |                             | Provost 2020-2021 |                           |             | In Progress |                   |

#### Which projects are included in this report?

In the next page, you can uncheck any elements you would not like to see in your report in the next step. Before selecting "Compile Report," we recommend you double-check that all sections you would like to see on your report are checked.

|          |                                          | Select elements for the report |
|----------|------------------------------------------|--------------------------------|
| <b>~</b> | Report Elements                          |                                |
| 1        | Cover Page                               |                                |
| 1        | Logo on Cover Page                       |                                |
| ~        | Executive Summary                        |                                |
| 1        | Date Stamp                               |                                |
| 1        | Table of Contents                        |                                |
| ~        | Unit Mission                             |                                |
| ~        | Progress on Planned Improvements         |                                |
| ✓        | TTUHSC Goal(s)                           |                                |
| ~        | Customer Outcome(s)/Process Objective(s) |                                |
| ✓        | Supported Initiatives                    |                                |
| 1        | Action Plan                              |                                |
| <b>√</b> | Action Items                             |                                |
| 1        | Measures                                 |                                |
| ✓        | Targets                                  |                                |
| ✓        | Findings                                 |                                |
| ✓        | Internal Notes                           |                                |
| 1        | Attachments                              |                                |
|          |                                          | Back Compile Report            |

Once you review the report on the next page, you will select "Save" and will be notified that you will receive an email once your report is complete.

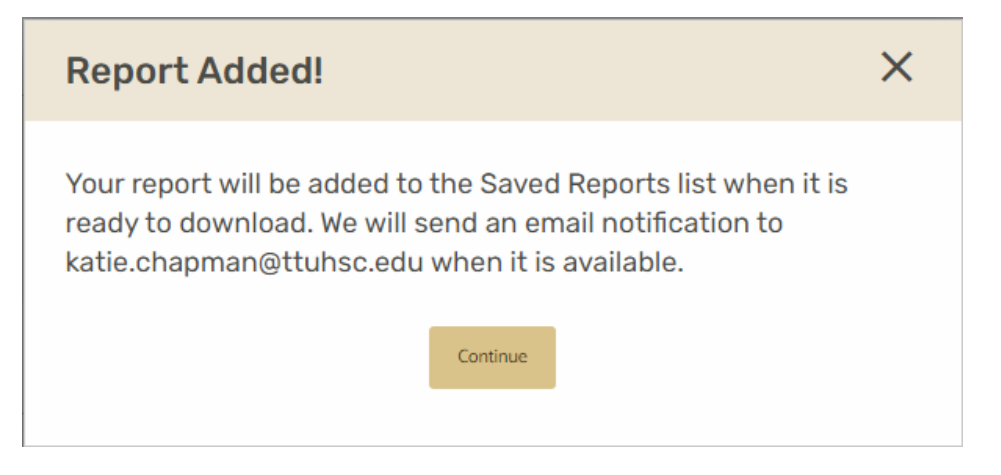

On the Saved Reports page, you will see the current report you are running indicated as "Processing," and all previous reports will have a "Download" button option for you. After processing is complete, select "Download" for the report you want to pull.

| 🔀 Weave       | 5.                                            | DASHBOARD | PROJECTS | CREDENTIALS | REPORTS | ſ             | )<br>) | Ø   | Katie Chapman 👻   |
|---------------|-----------------------------------------------|-----------|----------|-------------|---------|---------------|--------|-----|-------------------|
| Reports       |                                               |           |          |             |         |               |        |     | Create New Report |
| Saved Rep     | ports                                         |           |          |             |         |               |        |     |                   |
| Filter report | s                                             |           |          |             |         |               |        |     |                   |
|               |                                               |           |          |             |         |               |        |     |                   |
| Date          | Report Name                                   | Desci     | iption   |             |         | Compiled By   |        |     |                   |
| JAN 21, 2021  | [Processing] TEST                             |           |          |             |         | Katie Chapman |        | - ( | Processing        |
| JAN 21, 2021  | Academic Planning & Compliance Report - 12121 |           |          |             |         | Katie Chapman |        |     | Download :        |
| JAN 20, 2021  | TEST                                          |           |          |             |         | Katie Chapman |        |     | Download          |
| JAN 19, 2021  | Test Weave 2.0 Training Report                |           |          |             |         | Katle Chapman |        |     | Download          |
| JAN 12, 2021  | Weave Training Test                           |           |          |             |         | Katle Chapman |        |     | Download          |

If you are downloading a report for which you checked to include "Attachments," there are a few extra steps you may need to take to access the attachments in the report.

### • Downloading a Report on a PC

Select "Download" from the Weave Reports page. When the File Explorer pops opens for you to download and open the report, you will need to select "Extract all" before doing anything else. This will ensure that when the report is opened, you will also be able to open the attachments within the report.

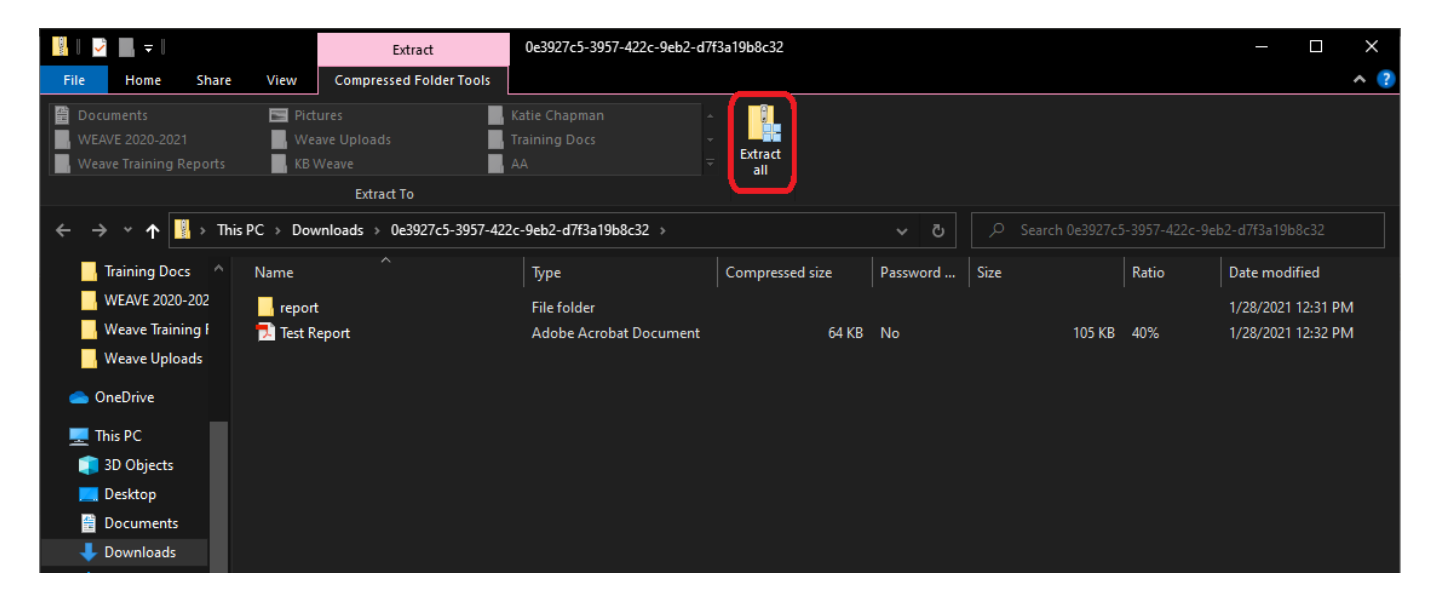

After selecting "Extract all" and a new File Explorer opens, you will then need to go to your Downloads folder. You will find the report that was just downloaded with two different types indicated: "File Folder" and "Compressed (zipped) Folder." It is important to note that you will need both of these files if you plan to share this report with anyone. The "File Folder" is the file of the report you will open on your computer and the "Compressed (zipped) Folder" is the file of the report you will share with others. You will want to copy both and paste them into the appropriate folder that you would like your report saved. You may rename the folders to match the report name.

| 🕂    💆 📙 🖛    Dow                                     | vnloads                  |                                                      |                        |                                     |                                       |                         |                                   |       |
|-------------------------------------------------------|--------------------------|------------------------------------------------------|------------------------|-------------------------------------|---------------------------------------|-------------------------|-----------------------------------|-------|
| File Home                                             | Share View               |                                                      |                        |                                     |                                       |                         |                                   |       |
| Pin to Quick Copy Pa<br>access                        | Cut<br>Copy path<br>aste | Move Copy to +                                       | Rename                 | New item •<br>Easy access •         | VII Open ▼<br>Properties<br>▼ History | Selec<br>Selec<br>Inver | ct all<br>ct none<br>rt selection |       |
| Clipb                                                 | oard                     | Organize                                             |                        | New                                 | Open                                  | Se                      | elect                             |       |
| ← → ▼ ↑ 🖡 > This PC > Downloads > 🗸 👌 🔎 Search Downld |                          |                                                      |                        |                                     |                                       |                         |                                   |       |
| Training Docs                                         | ^ Name                   |                                                      | Date r                 | nodified Ty                         | pe                                    |                         | Size                              |       |
| 🕌 Weave Training                                      | oe3927c5-39              | 57-422c-9eb2-d7f3a19b8c3<br>57-422c-9eb2-d7f3a19b8c3 | 32 1/28/2<br>32 1/28/2 | 2021 1:53 PM Co<br>2021 1:53 PM Fil | ompressed (zipped) Folder<br>e folder |                         | 1                                 | 41 KB |

#### • Downloading a Report on a Mac

Select "Download" from the Weave Reports page. To share your report with access to supporting documents, send the complete zip folder. If only the PDF of the report is sent, attachments will not open. There is no need to "Extract All" when using an Apple computer. You may rename the folder to match the report name.

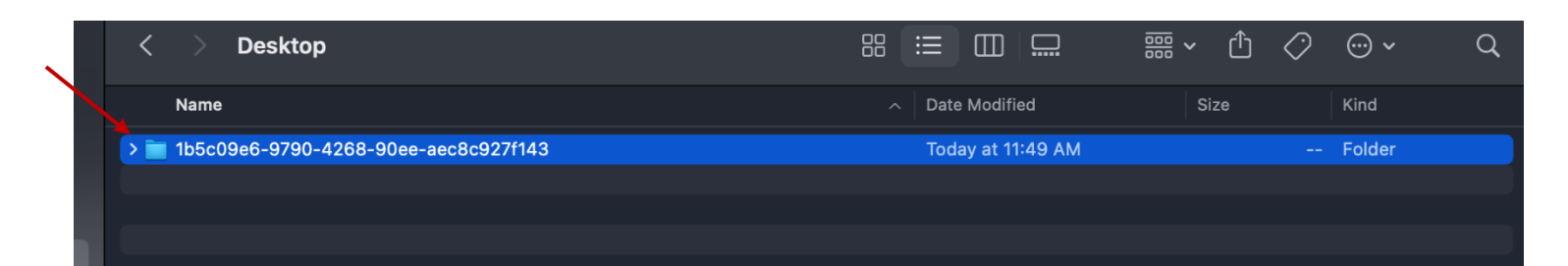

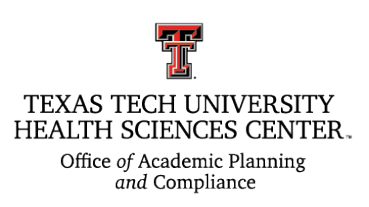

#### **TTUHSC Weave Administrators**

Katie Beth Chapman, M.S. (806) 743-3307 katie.chapman@ttuhsc.edu Katie Randolph, M.A. (806) 743-2312 katie.randolph@ttuhsc